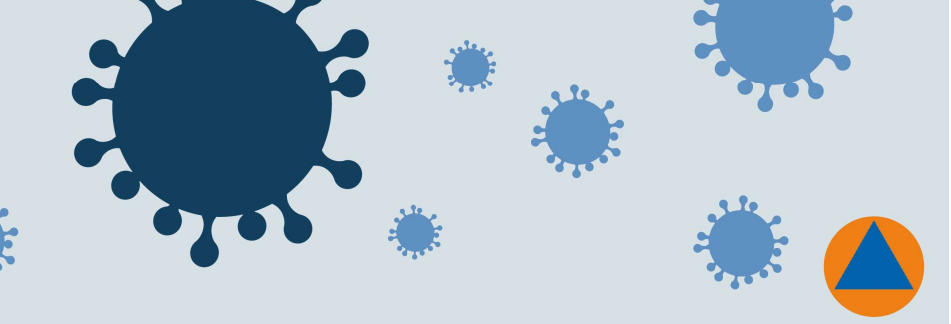

es et de la liste de rappel

i<mark>êtes</mark> Fenêtre ? Appels pour un bes

Liste de rappe

...

+

Liste d'employés

Vaccination COVID-

Ratio Détail du calcul des

scription pe Poste, Dépt., Titre dière-Appalaches

Affichage des pr

AOI - liste CEPI et CEPIA Banque congés fériés par gestio

Banque congés fériés par unité adm. Banque d'heures accumulées par gest

Banque d'heures accumulées par unité adm. Banques vacances par gestionnaire Banques vacances par unité adm. CISSS-CA - Codes TPna, GHna, Évna et R par gest, et date

CISSS-CA - Codes TPna, GHna, Évna et R par UA et date

CISSS-CA - Liste des orientations - bonifiés par secteur CISSS-CA - Liste des postes bonifiés par secteur CISSS-CA - Orientations des yés en surplus (par secteur)

CISSS-CA - Orientations des yés en surplus (par UA) CISSS-CA - Surplus pour déplacement (Tpna, R) par UA e CISSS-CA Employés de 70 ans et plus CISSS-CA Liste des CEPI CEPI A par date CISSS-CA Temps supplémentaire, par date et départeme

CISSS-CA Travailleuses enceintes réaf par date, départ

Coordo par secteur - TPna, GHna, Évna et R par date Employés par unité administrative (affectation) - anci

Employés par unité administrative (affectation) - courriel Heures par codes horaires et unité adm.

CISSS-CA TS, par date et département

CISSS-CA TSO par titre d'emploi, date et dépi CISSS-TPna, GHna, par date et département CISSS-TPna, RTPna, par date et département CJ - Surcroîts COVID par date et UA

Heures par date, code horaire et unité adm. Heures totales en TS et TSO par intervalle de dates et UA Listte employé info vaccination covid par unité adm. Postes bonifiés par date et orientations des employés

Procédure afin de faire sortir une requête Virtuo pour avoir la liste des employés par unité administrative et leurs preuves vaccinales :

| Élément | Description                                   | Visuel                                                |
|---------|-----------------------------------------------|-------------------------------------------------------|
| Module  | Gestion des horaires et de la liste de rappel | Gestion des<br>horaires et de                         |
| Menu    | Requêtes                                      | Fichier Horaire liste de rappel Outils Requêtes Fenêt |

Différents rapports vous sont accessibles dans l'application de Virtuo GRH-Paie. Ces rapports vous permettent d'obtenir des listes de vos employés, sur plusieurs sujets. La procédure suivante vous démontre la méthode pour utiliser les rapports existants dans les modules permettant de visualiser le statut vaccinal de tous vos employés par unité administrative.

Voici comment faire pour exécuter ces rapports et les imprimer et/ou les enregistrer.

- 1. Ouvrir le module;
- 2. Cliquer sur Requêtes;
- 3. Sélectionner le menu Gestionnaires et leur soutien admin;
- 4. Sélectionner le rapport intitulé : Liste employé info vaccination COVID par unité adm.

Ce rapport vous donne le nom de tous les employés dont l'affectation principale est dans l'unité administrative indiquée. Il présente également les informations des preuves de vaccination COVID réceptionnée.

### RAPPEL : Aux fins du décret 1276-2021, sont considérées adéquatement protégées:

- Les personnes ayant reçu toutes les doses requises selon le type de vaccin administré (1 ou 2 doses), et ce, dans les délais prévus au Protocole d'immunisation du Québec (PIQ).
- Les personnes ayant contracté la COVID-19 au cours des six derniers mois.
- Les personnes ayant contracté la COVID-19 et ayant reçu par la suite une dose de vaccin selon les recommandations du PIQ.
- Les personnes ayant une contre-indication à la vaccination attestée par un professionnel de la santé habilité à poser un diagnostic et inscrite au registre de vaccination maintenu par le ministre de la Santé et des Services sociaux.

Centre intégré de santé et de services sociaux de Chaudière-Appalaches Ouébec \* \*

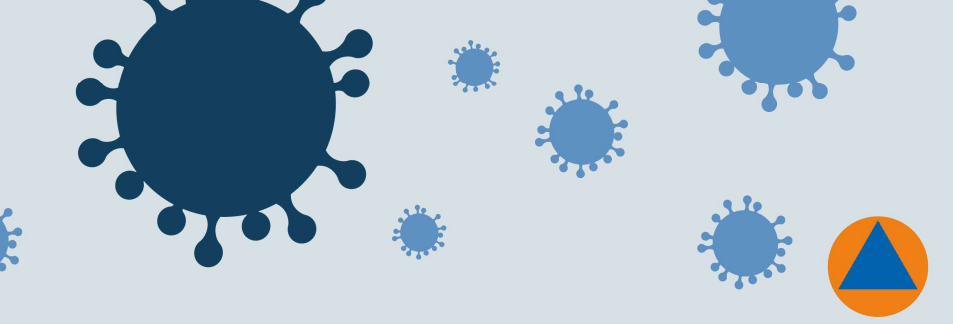

Chaque rapport est configurable. Pour configurer le rapport:

- 1. Positionner votre curseur dans l'espace blanc de la condition;
- 2. Inscrire le numéro de l'unité administrative;

| Liste employé & info vaccination covid par unité a | dm.                   |         | > |
|----------------------------------------------------|-----------------------|---------|---|
| Entête du rapport :                                |                       |         |   |
|                                                    |                       |         | ^ |
|                                                    |                       |         | ~ |
| vied de page :                                     |                       |         |   |
|                                                    |                       |         | ^ |
|                                                    |                       |         | ~ |
| Condition[s]:                                      | Inclus dans [ a b c ] | 9730395 |   |
| 715. (                                             |                       | 1       |   |
|                                                    |                       |         |   |
|                                                    |                       |         |   |
|                                                    |                       |         |   |
|                                                    |                       |         |   |
|                                                    |                       |         |   |
|                                                    |                       |         |   |

ASTUCE : il est possible de générer le rapport pour plus d'une unité administrative à la fois. Pour ce faire, vous devez les inscrire sans espace une à la suite de l'autre en les séparant par une virgule.

| Condit              | ion(a).                                      |                        | 2               |
|---------------------|----------------------------------------------|------------------------|-----------------|
| <b>☑</b> <u>1</u> . | Structures comptables - Unité administrative | Inclus dans [ a,b,c, ] | 9730395,9730394 |

Par la suite, vous pourrez visualiser votre rapport ou bien l'imprimer, soit en cliquant sur **Aperçu**, ou bien en cliquant sur **Imprimer**. L'image ci-dessous présente un aperçu du rapport :

|              | Struct                  | Liste (<br>tures comptables - Unité adm | employé & info va<br>iinistrative budgéta | accination covid pa<br>aire Numéro (Éléme | ar u<br>ent ( | <mark>nité adm</mark> .<br>de la structure - Ei | mp | oloyés) : 973039      | 5 |                         |            |   |
|--------------|-------------------------|-----------------------------------------|-------------------------------------------|-------------------------------------------|---------------|-------------------------------------------------|----|-----------------------|---|-------------------------|------------|---|
| Desc. servic | eRH: CISSS - LISTE DE R | APPEL FIQ (CAT 1 - 950)                 | Gestionnaire                              | : 176228- Gagne                           | e, Jo         | pannie                                          |    |                       |   |                         |            |   |
| No empl.     | Nom, prénom             | Abrégé TE                               | No. UA                                    | 1e dose<br>VAC. COVID                     |               | 2e dose<br>VAC. COVID                           |    | 3e dose<br>VAC. COVID |   | Exemption<br>VAC. COVID | Covid+     | 1 |
|              |                         | CEPI                                    | 9730395                                   | 2021-01-19                                |               | 2021-04-28                                      |    |                       | Γ |                         |            | Г |
|              |                         | Inf.aux. (Ch.)                          | 9730395                                   | 2021-06-08                                |               | 2021-07-21                                      |    |                       |   |                         |            |   |
|              |                         | Infirmier(ère)                          | 9730395                                   | 2021-03-23                                |               | 2021-06-09                                      |    |                       |   |                         |            |   |
|              |                         | Infirm. clinic.                         | 9730395                                   | 2021-01-06                                |               | 2021-04-26                                      |    |                       |   |                         |            |   |
|              |                         | Infirmier(ère)                          | 9730395                                   | 2021-04-18                                |               | 2021-08-08                                      |    |                       |   |                         |            |   |
|              |                         | CEPI                                    | 9730395                                   |                                           |               | 2021-06-05                                      |    |                       |   |                         | 2020-09-30 |   |
|              |                         | Infirmier(ère)                          | 9730395                                   | 2021-01-22                                |               | 2021-05-13                                      |    |                       |   |                         |            |   |
|              |                         | Infirmier(ère)                          | 9730395                                   | 2021-01-13                                |               | 2021-05-04                                      |    |                       |   |                         |            |   |
|              |                         | Infirmier(ère)                          | 9730395                                   | 2021-01-23                                |               | 2021-05-09                                      |    |                       |   |                         |            |   |
|              |                         | Infirmior(àro)                          | 0720205                                   | 2021 05 29                                |               | 2021 07 14                                      |    |                       |   |                         |            |   |

### \* À des fins de confidentialité, nous avons masqué les numéros et noms des employés.

Les rapports sont mis à jour au fur et à mesure que vos employés fournissent leurs preuves vaccinales à l'adresse courriel suivante : <u>conditions.travail.covid19.cisssca@ssss.gouv.qc.ca</u>.

Si le nom de certains de vos employés ne s'affichent pas sur cette liste, c'est que leur affectation principale n'est pas dans l'unité administrative ciblée par le rapport. Dans ce cas, il est possible d'aller vérifier leur statut vaccinal sur Virtuo dans leur dossier d'employé (voir les étapes ci-dessous).

### POUR ENREGISTRER LE RAPPORT EN PDF :

- 1. Cliquer sur Imprimer;
- 2. Choisir l'imprimante : Adobe PDF ou PDF créateur ou tout autre imprimante PDF;
- 3. Cliquer sur OK.

| nprimer                                                                    |                                                                                                    | <u></u>                                    |
|----------------------------------------------------------------------------|----------------------------------------------------------------------------------------------------|--------------------------------------------|
| Imprimant                                                                  | e                                                                                                    | - Description                              |
| Type:<br>Où:                                                               | Adobe PDF                                                                                                    | Proprietes                                 |
| Groupe de<br>Tout<br>Page<br>Pages<br>Tapez les<br>groupes o<br>des virgul | : page<br>courante<br>in uméros de page et/ou les<br>de pages à imprimer, séparés par<br>es. Exemple: 1,3,5-12 | Copies<br>Nombre de copies:                |
|                                                                            | I                                                                                                    | Imp <u>ri</u> mer Pages paires et impaires |
| -Imprir                                                                    | mer dans un fichier                                                                                            |                                            |
| - Type:                                                                    | PDF Fichier                                                                                                    | <u>_</u>                                   |

### POUR ENREGISTRER LE FICHIER EN EXCEL :

2. Cocher : Imprimer dans un fichier;

1. Cliquer sur Imprimer;

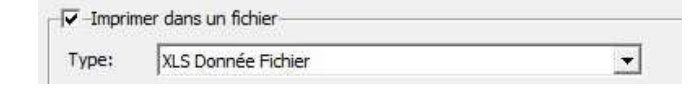

- 3. Type : sélectionner (XLS Donnée Fichier);
- 4. Où : sélectionner le dossier dans lequel vous désirez enregistrer le fichier en cliquant sur
- 5. Cliquer sur OK.

| Imprimante                               |                                                                                   |                               | 10 V                    |
|------------------------------------------|-----------------------------------------------------------------------------------|-------------------------------|-------------------------|
| <u>N</u> om:                             | R 12/VMINOL sur r 12svctrp                                                        | opcprn1 (de R12PC04189) e 💌   | Propriétés              |
| Type:<br>Où:                             | R 12iVMINOL sur r 12svctrppcpr                                                    | n1 (de R12PC04189) en session | 9                       |
| Groupe de p                              | page                                                                              | Copies                        |                         |
| Tout                                     |                                                                                   | Nombre de copies:             | 1                       |
| C Page co                                | ourante                                                                           |                               |                         |
| C Pages                                  |                                                                                   | - [-3]                        | Copies <u>a</u> ssemblé |
| Tapez les n<br>groupes de<br>des virgule | uméros de page et/ou les<br>pages à imprimer, séparés par<br>s. Exemple: 1,3,5-12 |                               |                         |
| -Imprime                                 | er dans un fichier                                                                | Imprimer Pages paire          | s et impaires           |
| Type:                                    | XLS Donnée Fichier                                                                | •                             |                         |
|                                          | C: Users maal 1208 Documents                                                      | Report.xls                    | <u></u>                 |
| Oů:                                      |                                                                                   |                               |                         |

2.

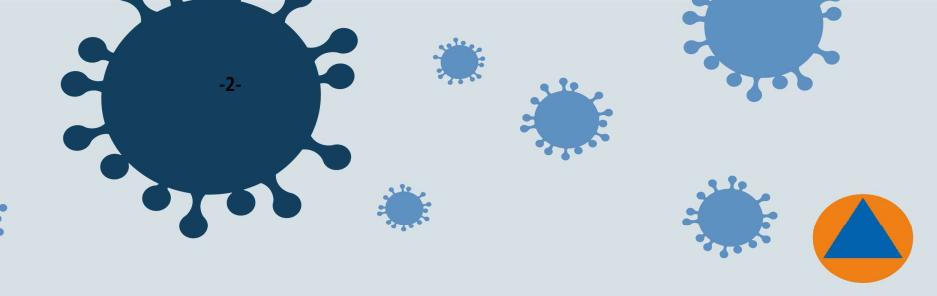

Prénom

Bidon

### Procédure afin de valider le statut vaccinal d'un employé directement dans son dossier :

| Élément | Description          | Visuel                  |
|---------|----------------------|-------------------------|
| Module  | Gestion des employés | Gestion des<br>employés |
|         |                      |                         |

🗳 Dossier d'employé

- 1. Ouvrir le module gestion des employés ;
  - Entrer le numéro d'employé : Nom : Aagence
- 3. Sélectionner l'onglet divers :

|       |                    |                 |                        |             |         |                    |             | •           |         |        |                |
|-------|--------------------|-----------------|------------------------|-------------|---------|--------------------|-------------|-------------|---------|--------|----------------|
| Liste | Identification Emp | loi Orientation | Salaires et expérience | Affectation | Absence | Dossier académique | Limitations | / Aptitudes | Banques | Divers | Pièces jointes |
|       | KI                 | ·               |                        |             |         |                    |             |             |         |        |                |

### 4. Consulter la section informations personnalisées :

| Informations personnalisées : |                 |
|-------------------------------|-----------------|
| D I I                         |                 |
| Description                   | Valeur          |
| Vaccination COVID-19 - 1e     | dose 2021-03-12 |
| Vaccination COVID-19 - 2e     | dose 2021-06-12 |

### RAPPEL : Aux fins du décret 1276-2021, sont considérées adéquatement protégées:

- Les personnes ayant reçu toutes les doses requises selon le type de vaccin administré (1 ou 2 doses), et ce, dans les délais prévus au Protocole d'immunisation du Québec (PIQ).
- Les personnes ayant contracté la COVID-19 au cours des six derniers mois.
- Les personnes ayant contracté la COVID-19 et ayant reçu par la suite une dose de vaccin selon les recommandations du PIQ.
- Les personnes ayant une contre-indication à la vaccination attestée par un professionnel de la santé habilité à poser un diagnostic et inscrite au registre de vaccination maintenu par le ministre de la Santé et des Services sociaux.